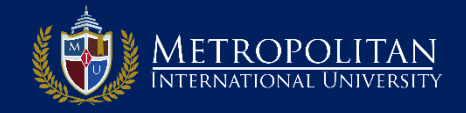

#### PASO 1: INGRESE AL PAGINA DE DIPLOMADOS DE MIU

- Para ir a la página de Diplomados de MIU debe colocar en la ventana de su navegador <u>www.diplomados.metrouni.us</u>.
- Ahí diríjase al menú principal y haga clic en: *Mi portal.*

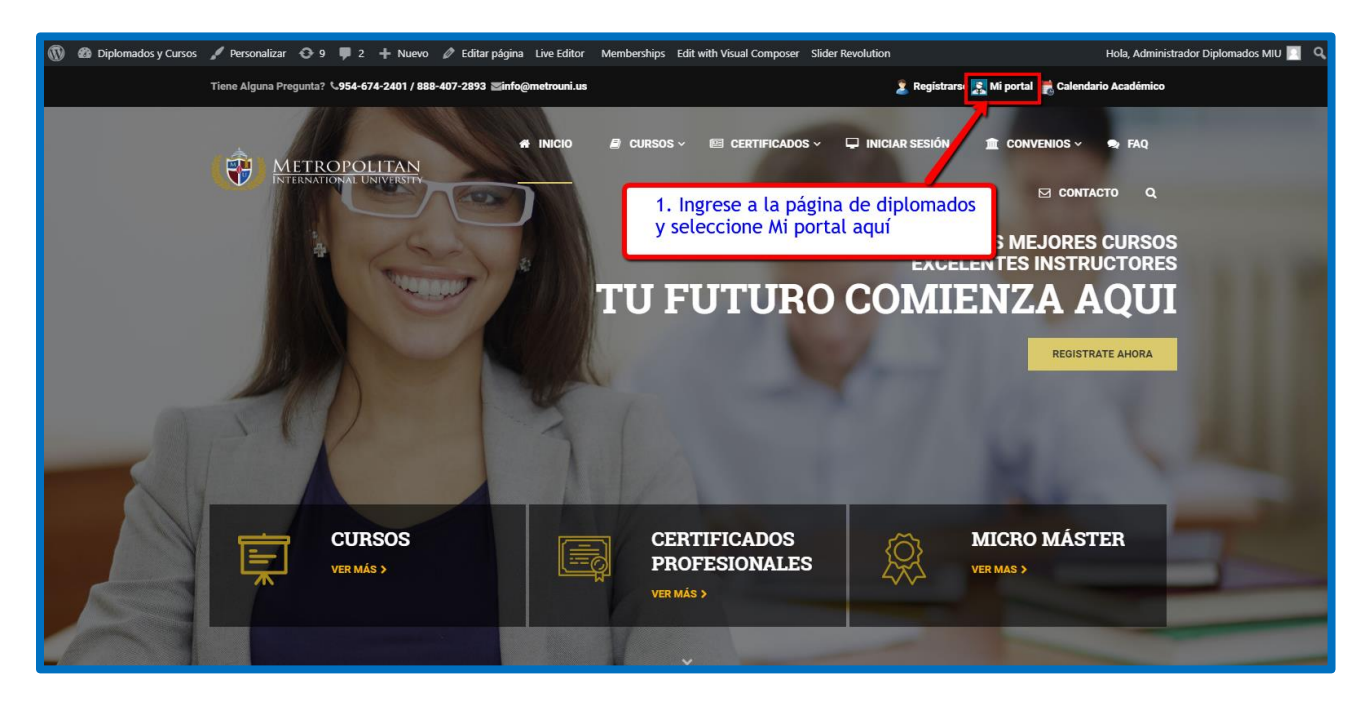

#### STEP 2: DESPLIEGUE LA PAGINA DE LOG IN DE MI PORTAL DE DIPLOMADOS DE MIU

- □ En la pantalla que le aparece clic en *Entrar*.
- Lo llevara a la página de ingreso de Mi portal

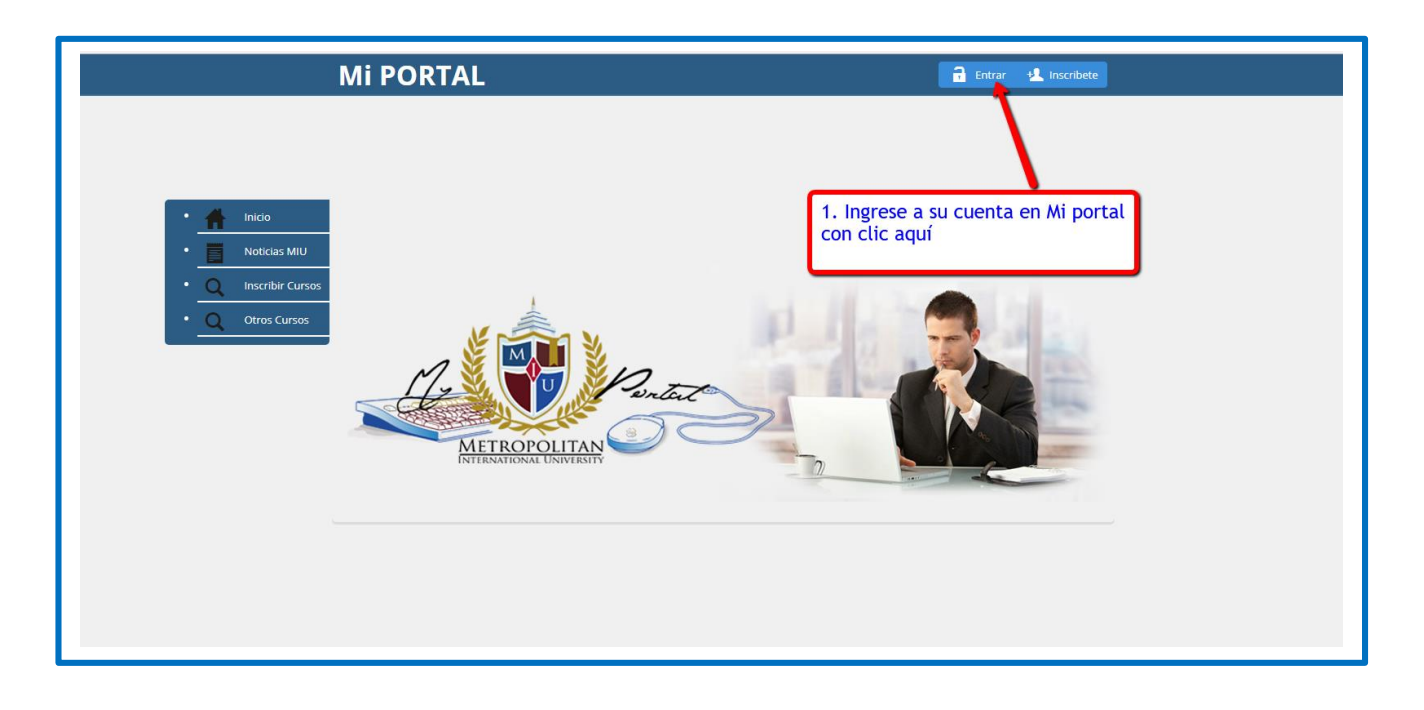

#### STEP 3: INGRESE A SU CUENTA EN MI PORTAL PARA AGREGAR MAS CURSOS

- Coloque su Usuario y Clave en las ventanas correspondientes
- □ Recuerde que es la misma que seleccionó cuando creó su cuenta al Registrase.
- □ Si olvidó su Clave/Usuario, haga clic en Olvidaste tu Contraseña? y siga las instrucciones que se le indican
- Clic en el botón de SIGN IN para ingresar a sus cursos inscritos.

| Mi PORTAL                                                                                                    | 🔒 Entrar 🛃 Inscribete                                                                                                    |
|----------------------------------------------------------------------------------------------------|----------------------------------------------------------------------------------------------------|
| <ul> <li>Inicio</li> <li>Neticias MIU</li> <li>Inscribir Cursos</li> <li>Oros Cursos</li> <li>Otros Cursos</li> <li>Recuérdame</li> </ul> | <ol> <li>Coloque su usuario y clave aquí. Recuerde la misma que seleccionó al registrarse en la plataforma de Diplomados de MIU la primera vez</li> <li>sign in</li> <li>Sign in</li> </ol> 2. Clic aquí para ingresar |

### **STEP 4: AGREGAR AHORA OTROS CURSOS EN EL TERMINO ACTUAL**

- □ Ingresaste a tu cuenta en Mi portal de Diplomados de MIU
- Ahora selecciona en el menú de la izquierda: Otros Cursos.

| Mi PORTAL                                                                                                    | Hola, estudiantemodelo Q Switch Back to admin |
|----------------------------------------------------------------------------------------------------|-----------------------------------------------|
| 1. Ingresó a su cuenta en Mi por<br>de Diplomados de MIU                                                                                                    | Ya está en su cuenta de Mi<br>portal de MIU   |
| <ul> <li>Noticlas MIU</li> <li>Inscribir Cursos</li> <li>Otros Cursos</li> <li>Otros Cursos</li> <li>METROPOLITAN</li> <li>Seleccione aquí el menú "Otros Cursos"</li> </ul> |                                               |
|                                                                                                    |                                               |

#### **STEP 5: BUSCAR Y SELECCIONAR EL CURSO QUE DESEA AGREGAR EN ESTE TERMINO**

- □ Si la lista de cursos disponibles que te aparece es muy grande, usa la ventana buscar.
- □ Colocar ahí el nombre del curso que desea agregar.
- □ Le mostrara el curso de primero en la lista de los 10cursos /pagina que aparecen.
- □ Ahora seleccione el curso a agregar y seguidamente clic en botón de Inscribir.

| Mi PORTAL                       | L Hola, estudianternodelo 🦉 Switch Back to admin                                         |
|---------------------------------|------------------------------------------------------------------------------------------|
|                                 | 2. Si te aparece una lista muy grande usa el buscador colocando el nombre del curso aquí |
| • 者 Inicio 🔍 Buscar Cursos      |                                                                                          |
| Mi menu     Copy CSV Excel PDF  | Show 10 - Search:                                                                        |
| Course Section Título +         | Meeting Day(s); Tiempo 💠 Créditos Location Info; Seleccionar                             |
| Otros Cursos     Otros Cursos   | 09:00 PM To 09:00 PM 3.0 Online 1                                                        |
| Showing 1 to 1 of 1 entries     | ← First ← Previous 1 Next→ Lest→                                                         |
| 4. Clic en Inscribir curso aquí | 3. Selecciona<br>ahora el curso a<br>agregar aquí                                        |
|                                 |                                                                                          |
|                                 |                                                                                          |
|                                 |                                                                                          |

#### STEP 6: CONFIRMAR EL CURSO A AGREGAR EN EL TERMINO ACTUAL

- En la columna de Acción selecciona Inscribir
- Ahora selecciona el botón de *Confirmar* la inscripción del curso.

| I                         | Mi PORTAL                          |                                            | 1 Hola, estudiantemodelo | Switch Back to admin |  |
|---------------------------|------------------------------------|--------------------------------------------|--------------------------|----------------------|--|
|                           |                                    |                                            |                          |                      |  |
|                           |                                    |                                            |                          |                      |  |
| • 🔺 Inicio                | Cursos Seleccionados               |                                            |                          |                      |  |
| • Mi menu -               |                                    | 200 - Success: Ok                          |                          |                      |  |
| Noticias MIU              |                                    |                                            |                          |                      |  |
| • Q Inscribir Cursos      | Copy CSV Excel PDF                 | Show 10                                    | ▼ Search:                |                      |  |
| • Q Registrar             | Course Section Título 👙 N          | Meeting Day(s) Tiempo                      | ♦ Créditos♦ Locatio      | on 🛊 Acción 🔶        |  |
| Q Otros Cursos            | 201751A-CP-EDU-100-01 Curso de PHP | 09:00 PM To 09:0                           | PM 3.0 Online            |                      |  |
|                           | Showing 1 to 1 of 1 entries        |                                            |                          |                      |  |
|                           | Confirmar                          | 1. Ahora a Confirmar seleccionando inscrib | a inscripción<br>r aquí. | Remover              |  |
| 2. Confirma tu decisión a | aquí también.                      |                                            |                          |                      |  |
|                           |                                    |                                            |                          |                      |  |
|                           |                                    |                                            |                          |                      |  |

## STEP 7: CONFIRMADO EL CURSO SE HA AGREGADO EN EL TERMINO ACTUAL

- □ Te aparece el curso confirmado como agregado.
- □ Si lo deseas lo puedes confirmar. Para eso vea el siguiente paso.

|                      | Mi PORTAL                                  | 💄 Hola, estudiantemodelo | <b>O</b> Switch Back to admin |
|----------------------|--------------------------------------------|--------------------------|-------------------------------|
|                      |                                            |                          |                               |
|                      |                                            |                          |                               |
| • 🔒 Inicio           | <b>Q</b> Cursos Seleccionados              |                          |                               |
| • Mi menu +          | 200 - Success: Ok                          |                          |                               |
| Noticias MIU         |                                            |                          |                               |
| • Q Inscribir Cursos | Copy CSV Excel PDF Show 10                 | ← Search:                |                               |
| • Q Otros Cursos     | Course Section Título 🗍 Meeting Day(s) 🕴 T | iempo 🔶 Créditos 🔶 Loo   | cation 🔶 Acción 🜲             |
|                      | No data available in table                 |                          |                               |
|                      | Showing 0 to 0 of 0 entries                |                          |                               |
|                      | 1. Curso Agregado. Felicitaciones!!!!      |                          |                               |
|                      |                                            |                          |                               |
|                      |                                            |                          |                               |
|                      |                                            |                          |                               |
|                      |                                            |                          |                               |

# STEP 8: REVISANDO SI AGREGO EL CURSO AL TERMINO ACTUAL

Para revisar seleccione: Inicio>Estudiante>Cursos Inscritos

| 1. Compruebe și inscribió el curso | L Hola, estudiantemodelo 📀 Switch Back to admin | Mi PORTAL                                                                                                    |
|------------------------------------|-------------------------------------------------|----------------------------------------------------------------------------------------------------|
| Compared of matching of class      | Compruebe si inscribió el curso                 | <ul> <li>Inicio</li> <li>Mi menu+</li> <li>Estudiante</li> <li>Calendario</li> <li>Editar Perfil</li> <li>Mi Factura</li> <li>Aplicaciones</li> <li>Materia Inscritas</li> <li>Mi perfil</li> <li>Notas Finales</li> <li>Cambiar Contraseña</li> <li>Cursos por ver</li> <li>Cerrar sesión</li> <li>Pagar Ahora</li> <li>Retirar Curso</li> </ul> |

#### **STEP 9: CONFIRMANDO SI EL CURSO FUE AGREGADO AL TERMINO ACTUAL**

- Se observa que un curso ha sido agregado al termino actual
- □ Clic en horario para ver el curso inscrito.

|                             | Mi PORTAL                               | 1                             | Hola, estudiantemodelo                    | <b>Q</b> Switch Back to admin |
|-----------------------------|-----------------------------------------|-------------------------------|-------------------------------------------|-------------------------------|
|                             |                                         |                               |                                           |                               |
|                             |                                         |                               |                                           |                               |
| • 📥 Inicio                  | Modelo, Estudiante                      |                               |                                           | 146                           |
| • Mi menu <del>-</del>      | qwertyuhgg                              | Email: emodelo@gmail.com      | FERPA: No 🕕                               |                               |
| Noticias MIU                | Buenos Aires 16<br>Teléfono: 9589875241 | Birth Date:<br>Status: Active | Restriction(s):<br>Entry Date: Fri, Jun 3 | 0, 2017                       |
| • <u>Q</u> Inscribir Cursos |                                         |                               | 2. Veamos si                              | es el mismo que agregamos     |
| • Q Otros Cursos            |                                         |                               | Clic aquí en                              | horario.                      |
|                             | Copy CSV Excel PDF                      | Show 10                       | <ul> <li>Search:</li> </ul>               |                               |
|                             | Trimostro                               | Courses                       |                                           | Heravia                       |
|                             | 2017514                                 |                               | v                                         |                               |
|                             |                                         |                               |                                           |                               |
|                             | Showing 1 to 1 of 1 entries             | scritos 1                     |                                           | 1 Next→ Last→                 |
|                             |                                         |                               |                                           |                               |
|                             |                                         |                               |                                           |                               |

#### **STEP 10: CONFIRMADO EL CURSO CORRECTO FUE AGREGADO AL TERMINO ACTUAL**

- □ Se observa que el curso seleccionado ha sido agregado al término actual.
- Efectivamente el curso que seleccionado, Curso de PHP. Está inscrito y listo para completar

| Mi PORTA                          | <b>L</b>                   | 💄 Hola, (               | estudiantemodelo     | Switch Back to admin                    |
|-----------------------------------|----------------------------|-------------------------|----------------------|-----------------------------------------|
|                                   |                            |                         |                      |                                         |
|                                   |                            |                         |                      |                                         |
|                                   |                            |                         |                      |                                         |
| Inicio     Modelo, Estudiante     |                            |                         |                      | 146                                     |
| • 📕 Mi menu +                     | qwertyuhgg E               | mail: emodelo@gmail.com | FERPA: No 🕕          |                                         |
| Noticias MILL                     | Buenos Aires 16 B          | irth Date:              | Restriction(s):      |                                         |
|                                   | Teléfono: 9589875241 S     | tatus: Active           | Entry Date: Fri, Jun | 30, 2017                                |
| Q Inscribir Cursos                |                            |                         |                      |                                         |
| • <u>Q</u> Otros Cursos 2017S1A H | lorario                    |                         |                      |                                         |
| Copy CSV Exc                      | el PDF                     | Show 10 T               | Search:              |                                         |
|                                   |                            |                         |                      |                                         |
| Course Code                       | Título 🔶 Edificio 🌢 Sala 🆗 | Day(s) of the Week  🍦   | Tiempo               | ♦ Instructor ♦                          |
| CP-EDU-100-01                     | Curso de PHP               |                         | 09:00 PM To 09:00 F  | PM cedeno, Ortis                        |
|                                   |                            |                         |                      |                                         |
| Showing 1 to 1 of 1 entrie        | s                          | -                       |                      | 1 Next $\rightarrow$ Last $\rightarrow$ |
| E                                 | fectivamente Curso de l    | PHP inscrito            |                      |                                         |
|                                   |                            |                         |                      |                                         |
|                                   |                            |                         |                      |                                         |